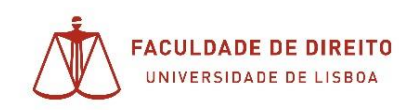

## EDUCAST (carregamento de vídeos)

1. Aceder a <a href="https://educast.fccn.pt/">https://educast.fccn.pt/</a> e carregar em Login

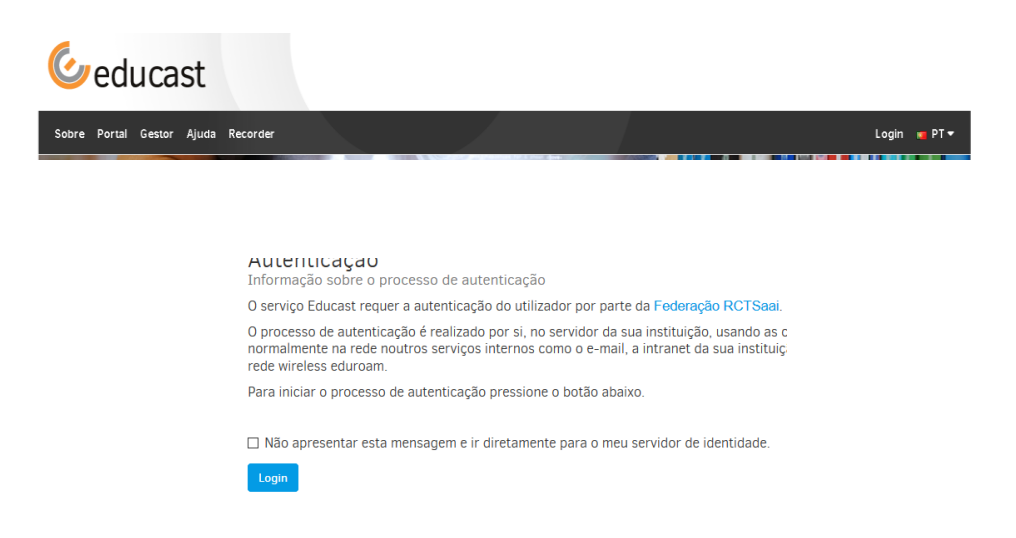

2. Irá ser redirecionado devendo prosseguir escolhendo a instituição Universidade de Lisboa e clicar 'Entrar':

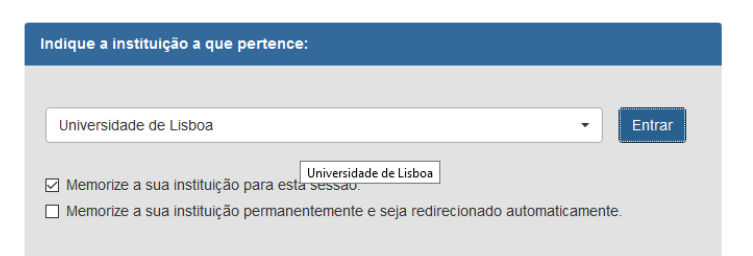

3. Escolha login CAMPUS @ UL

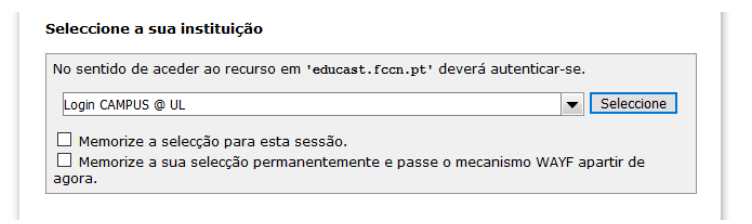

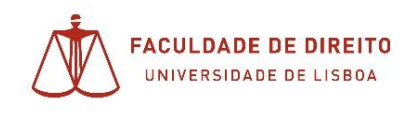

4. Fazer login com as credenciais Campus ULisboa / FenixEdu

## ULISBOA Identity Provider Login

| Username: | ruipina                  | ]@campus.ul.pt |
|-----------|--------------------------|----------------|
| Password: | •••••                    | ]              |
|           | Login                    | -              |
| Mostrar   | o envio do meu cartão di | gital          |

5. No caso de ser uma nova disciplina, sem vídeos ainda carregados, o primeiro passo será criar um canal, que corresponderá a uma disciplina onde colocará todas as aulas correspondente a essa disciplina.

Caso já tenha o canal da disciplina pode passar ao passo 9

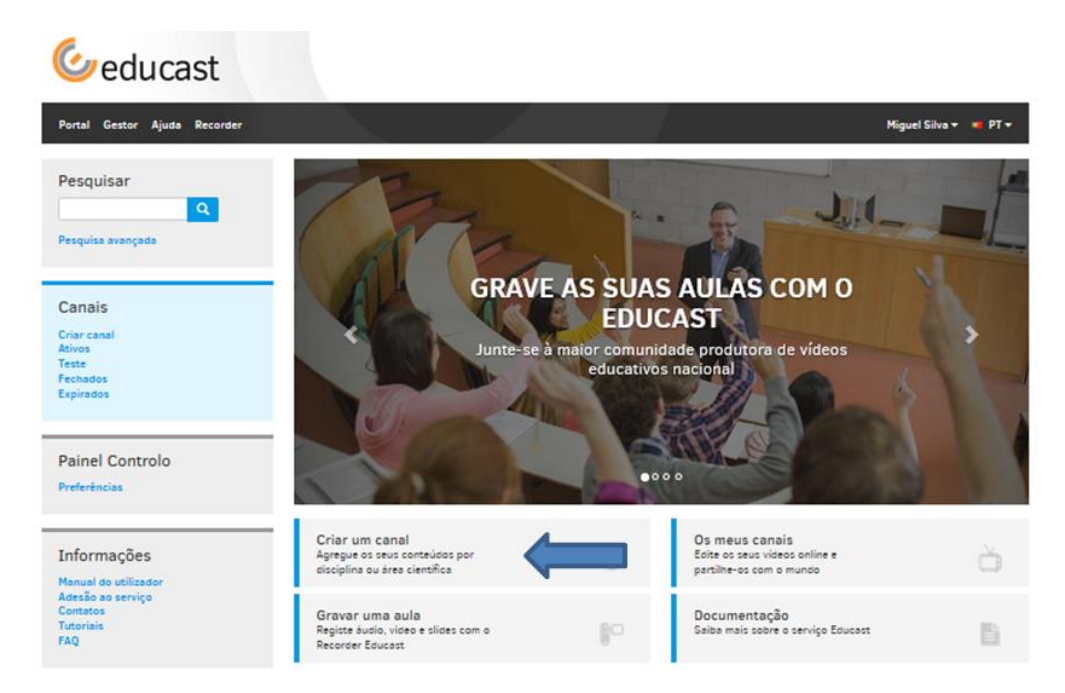

Escolher 'Criar um canal'

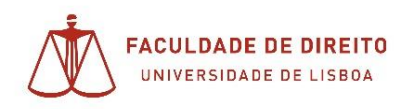

Configurar detalhe do canal, seguindo os exemplos dados.
 (Nota: Não precisa de alterar os detalhes não são referidos neste manual)

| al |
|----|
| al |
|    |

## Escolher Direito para a disciplina (Corresponde à área do conhecimento)

| Disciplina |  |
|------------|--|
| Direito    |  |
| [          |  |

Nota Importante: Selecione a seguinte opção no caso de pretender que o seu canal esteja somente visível a quem se autenticar. Caso contrário deixe a opção "Público: acessível a todos na Internet"

| Direitos de acesso para os espectadores                                                                    |   |
|----------------------------------------------------------------------------------------------------|---|
| Mesma organização: acessível apenas aos memoros da sua Universidade                                        | × |
| Público: acessível a todos na Internet<br>AAI Federação: acessível a todos os membros da Federação RCTSaai |   |
| Mesma organização: acessível apenas aos membros da sua Universidade                                        |   |
| Privado: acessível somente para si (e outros produtores de canal, se for o caso)                           |   |

Escolher o tipo de canal – 'Canal de produção'

| Tipo de canal                                                                                                    |            |           |
|----------------------------------------------------------------------------------------------------|------------|-----------|
| Sanal de produção<br>Canal totalmente funcional.                                                                          |            |           |
| Canal de teste<br>A curação dos vídeos neste canal está limitada a 5 minutos e o canal <b>será apagado após 60 días</b> . |            |           |
| < Votar                                                                                                    | $\implies$ | Próxima > |

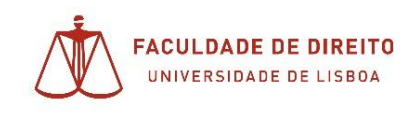

7. Alterar a escolha dos 'Formatos de entrega dos vídeos'

Caso pretenda que o seu vídeo seja apenas visionado, inibindo a possibilidade do aluno descarregá-lo para o seu computador, escolha a opção: "Educast Lecture Recording (streaming only)"

| <br>Formatos de entrega dos vídeos<br>Selecione quais os formatos finais que serão disponibilizados aos seus utilizadores |   |
|----------------------------------------------------------------------------------------------------|---|
| Educast Lecture Recording (streaming only)                                                                                | ¥ |
| Educast Lecture Recording<br>Educast Lecture Recording (streaming only)                                                   |   |

8. Finalizar a criação de canal clicando em 'criar'

| Geducast                                                          |                                                                                                    |                                                                                                    |             |          |               |
|-------------------------------------------------------------------|----------------------------------------------------------------------------------------------------|----------------------------------------------------------------------------------------------------|-------------|----------|---------------|
| Portal Gestor Ajuda Recorder                                      |                                                                                                    |                                                                                                    |             | Miguel S | ilva 🕶 🖷 PT 🕶 |
| Pesquisar<br>Q<br>Pesquisa avançada                               | Novo canal<br>Configuração Base ><br>Resumo do canal                                                    | Personalizar > Termos de Uso :                                                                                                    | > Confirmar |          |               |
| Canais<br>Criar canal<br>Ativos<br>Testa<br>Fectados<br>Expirados | Nome:<br>Tipo:<br>Acesso:<br>Disciplina:<br>Licença:<br>Pesquisăvel:<br>Anotações:<br>Condições do serv | aaa<br>Canal de produição<br>Público: exessível a todos na Inte<br>Intercisciplinar e Outros<br>Atribuição CC BY (4.0)<br>Sim<br>No | rnet        |          |               |
| Painel Controlo<br>Preferèncias                                   | u aceito as condi;                                                                                      | iões de serviço                                                                                                    |             |          |               |
| Informações<br>Manual do utilizador                               | < Voltar                                                                                                |                                                                                                    |             |          | Criar         |

9. Aceder ao canal em 'Os meus canais'

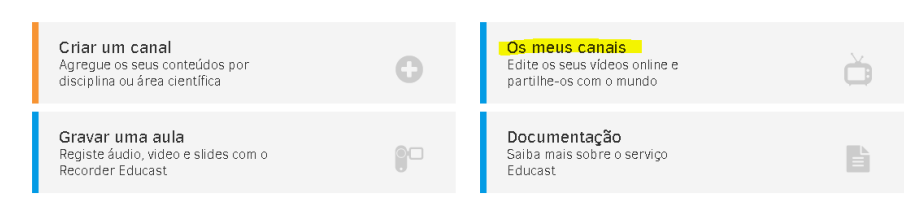

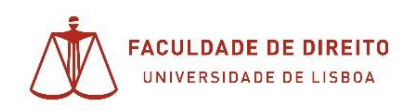

## 10. Clicar no canal

| Canais a     | ativos                  |           |                 |    |
|--------------|-------------------------|-----------|-----------------|----|
| Criar um nov | o canal                 |           |                 |    |
| Mostrar 10   | ▼ registos              |           | Procurar:       |    |
| ID           | ↓1 Nome                 | 11 Acesso | .↓† Ações       | 11 |
| 4794         | <b>—</b>                | Public    | <b>≙</b> ± 2° ≡ |    |
| Mostrando de | e 1 até 1 de 1 registos |           |                 | 1  |

11. Escolher carregar vídeo, para importação do mesmo

| ₹ ID 4794                                                                                    | 888                                                                                                    | Público                                                                                                    |
|----------------------------------------------------------------------------------------------|----------------------------------------------------------------------------------------------------|----------------------------------------------------------------------------------------------------|
| aaa<br>Autor:<br>Disciplina:<br>Acesso:<br>Layout:<br>Licença:<br>Pesquisăvel:<br>Anotações: | Interdisciplinar e Outros<br>Público: acessível a todos na Internet<br>Educast Lecture Recording<br>Atribuição CC BY (4.0)<br>Sim<br>No | <ul> <li>▲ Carregar Vídeo</li> <li>&lt; Partilhar</li> <li>&gt; Subscrever</li> <li>✓ Configurações</li> <li>♦ Permissões</li> <li>× Fechar canal</li> <li>Excluir canal</li> </ul> |
| Não existem                                                                                  | lips neste canal. Pretende carregar um clip?                                                                                            |                                                                                                    |

- 12. Importar o vídeo e publicar
  - a. Em 'Definir forma de carregamento' deverá ser escolhido 'Importar e publicar automaticamente o vídeo carregado' de forma a que o vídeo seja carregado e publicado logo de seguida de forma automática;

| ▼ ID 4794: saa                                                                                           | Public     |
|----------------------------------------------------------------------------------------------------|------------|
| 1. Definir forma de carregamento                                                                         |            |
| <ul> <li>Importar e preparar o vídeo para edição</li> </ul>                                              |            |
| O vídeo será corregado para o seu canal, onde ficará disponível para edição.                             |            |
| Importar e publicar automaticamente o vídeo carregado                                                    | 1          |
| O vídeo será carregado e publicado automáticamente.                                                      |            |
| 2. Selecione o vídeo (máx. 16 Gb)                                                                        |            |
| Formatos de vídeo suportados: mov, mp4, m4v, avi, mpg, mpe, mpeg, vob, fiv, mkv, dv, wmv, mp3, aac, wav, | wma, divx. |
| Seleccionar ficheiro                                                                                     |            |
|                                                                                                    |            |
| 3. Editar metadados do vídeo                                                                             |            |
| Titulo 🦛                                                                                                 |            |
| Legendas                                                                                                 |            |
| Apresentador                                                                                             |            |
| Localização                                                                                              |            |
| 11.03.2020 10:55                                                                                         |            |
|                                                                                                    |            |
| 4. Enviar vídeo                                                                                          |            |
| O vídeo será exportado em três formatos: streaming, desktop e móvel.                                     |            |
|                                                                                                    |            |
|                                                                                                    |            |
| Envlar « Canais ativos                                                                                   |            |
|                                                                                                    |            |

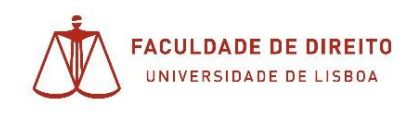

13. Selecionar o local onde o ficheiro se encontra no seu computador

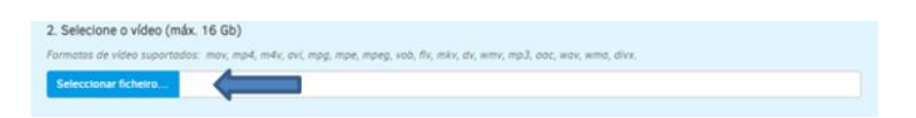

Nota importante: Para evitar erros no carregamento, o nome do ficheiro deve conter apenas letras e números, sem espaços, carateres acentuados ou quaisquer outros símbolos.

14. Deverá obrigatoriamente dar um título ao vídeo, por exemplo "Aula 1" ou "Aula do dia 17 de março" e clicar 'Enviar'

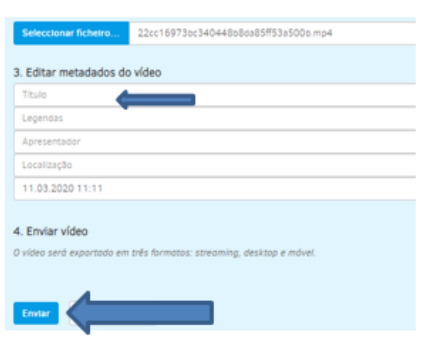

15. Esperar o progresso de carregamento. (O vídeo está a ser copiado do seu computador para os Servidores EDUCAST)

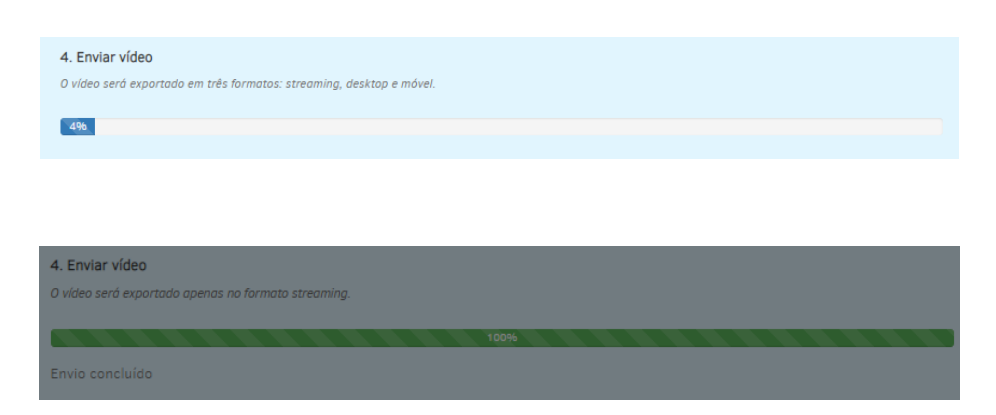

Quando terminar, será direcionado para a página do canal onde será visível uma informação de sucesso.

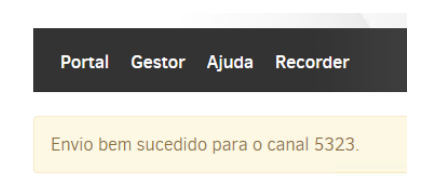

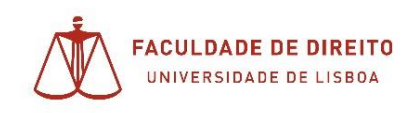

Nota Importante: após esta fase, ou seja, a conclusão do carregamento, já pode sair do Educast. O restante processamento é feito automaticamente pela plataforma e não necessita de ficar a aguardar. Os seus vídeos ficarão disponíveis para visualização passadas cerca de 3 horas.

16. Divulgar o link do canal aos seus alunos

Este passo só é necessário caso se trate de uma nova disciplina. Se já divulgou o link do canal antes, os seus alunos ao acederem ao canal vão vendo as aulas que o Docente for carregando.

Se ainda não divulgou esta disciplina (canal) aos seus alunos, então proceda da seguinte forma.

Aceda ao canal e escolha "Partilhar"

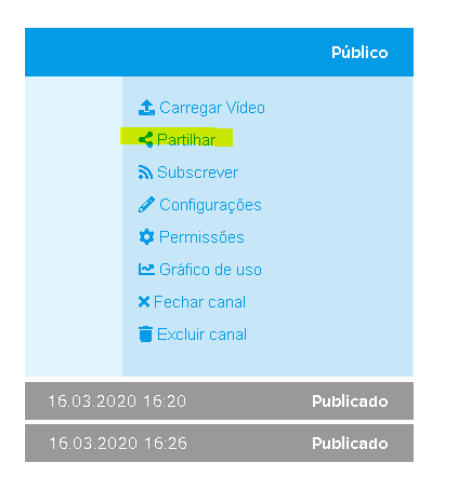

Na janela que se abre, selecione e copie o link referente a "Todos os clips deste canal"

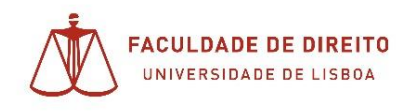

| URLs para serem usados em p<br>href='';> | báginas da web, e-mail, iTunes, <a< th=""></a<>    |
|------------------------------------------|----------------------------------------------------|
| Fodos os clips deste canal               | https://educast.fccn.pt/vod/channels/ekbcmyo       |
| RSS feed (Streaming HTML5)               | https://educast.fccn.pt/vod/channels/ekbcmyok6/htm |
| RSS feed (Streaming Flash)               | https://educast.fccn.pt/vod/channels/ekbcmyok6/fla |
| URLs para incorporação em p<br>          | ágina da web <script src="**;"></script>           |

E já está. Agora basta que cole (CRTL+V) esse endereço num texto de email e o envie aos seus alunos.

Sugestão: Pode enviar o link aos seus assistentes para que o divulguem através dos emails das subturmas.